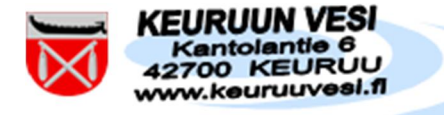

# KULUTUS-WEB PALVELUN OHJE

Palvelussa näkyy laskutetut tiedot eli laskutetut kuutiot ja eurot, kulutuspaikan/-pisteen sekä asiakkaan tiedot.

## Sisällys

| KIRJAUTUMINEN PALVELUUN                                               | 2 |
|-----------------------------------------------------------------------|---|
| KULUTUS-WEBIN ETUSIVU NÄYTTÄÄ TÄLTÄ                                   | 2 |
| KULUTUSILMOITUS / TEE LUKEMAILMOITUS ELI MITTARILUKEMAN ILMOITTAMINEN | 4 |
| RAPORTIT JA ENNUSTEET                                                 | 6 |
| PALAUTE / YHTEYDENOTTOPYYNTÖ                                          | 8 |
| KIRJAUDU ULOS                                                         | 9 |

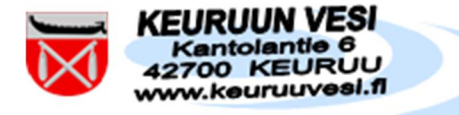

#### KIRJAUTUMINEN PALVELUUN

Kirjautumiseen tarvittavat tiedot löytyvät vesilaskun oikeasta yläkulmasta. Laskussa mainittu kulutuspaikan numero tarkoittaa samaa kuin kirjautumisessa pyydettävä kulutuspisteen numero.

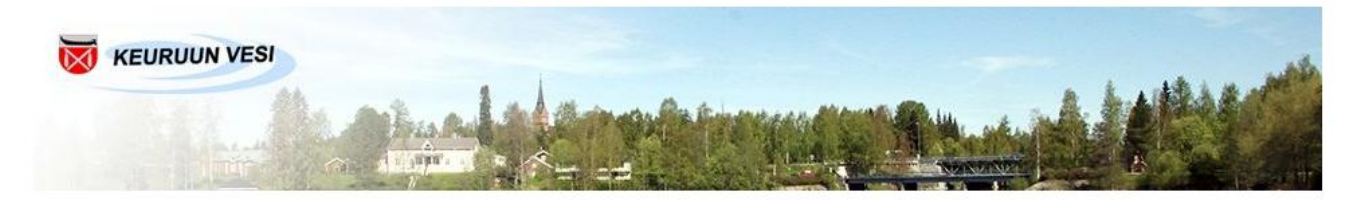

Kulutus-Web

| Asiakasnumero (maksajan nr<br>1234 |   |
|------------------------------------|---|
| [1234]                             | ) |
|                                    |   |
| Kulutuspaikan numero               |   |
| (410001234501) ×                   |   |

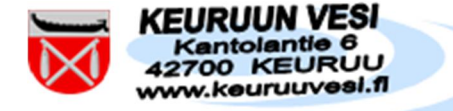

### KULUTUS-WEBIN ETUSIVU NÄYTTÄÄ TÄLTÄ

Valitse haluamasi vaihtoehto joko yläreunasta tai sinisistä "nappuloista". Etusivun oikeasta reunasta löytyvät omat tietosi eli Asiakas (maksaja), Kulutuspiste sekä Mittari. Yläreunan otsikot näkyvät ja ovat käytössä koko kirjautumisen ajan. Puhelinnumerosi näkyy vain Kulutusilmoitus / Tee lukemailmoitus kohdassa.

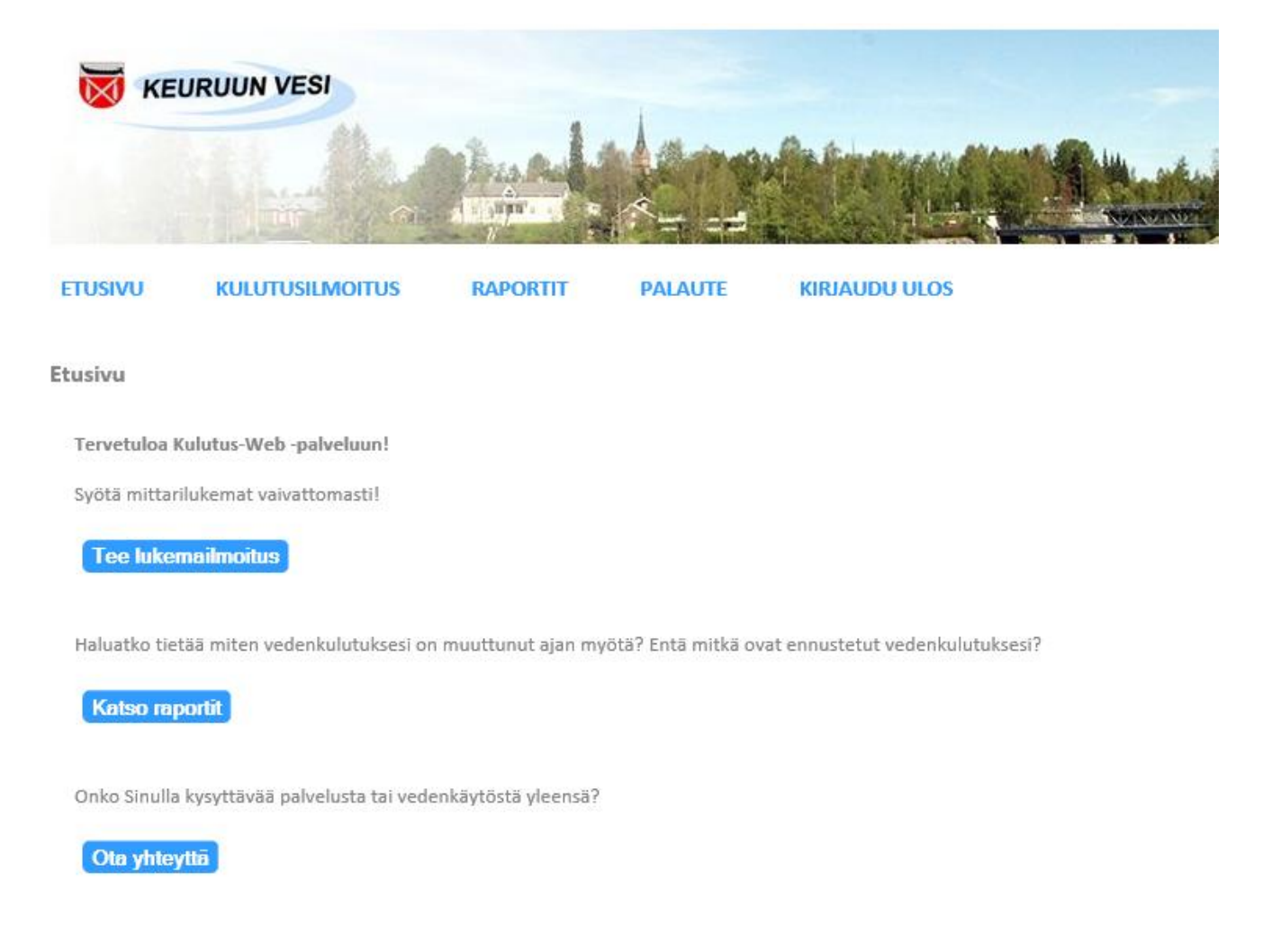

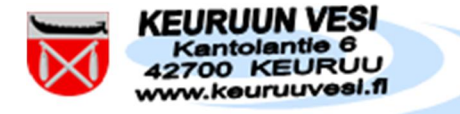

#### KULUTUSILMOITUS / TEE LUKEMAILMOITUS ELI MITTARILUKEMAN ILMOITTAMINEN

Älä ilmoita etäluettavan vesimittarin lukemaa tätä kautta. Luemme etäluettavat vesimittarit aina ennen laskutusta.

Ilmoita päivämäärä ilman etunollia eli 13.9.2019 (ei 13.09.2019)

Mittarilukema ilmoitetaan täysinä kuutioina. Mittarissa täydet kuutiot näkyvät yleensä mustilla numeroilla tai isomman kokoisina. Mittarin lukuohjeen löydät internetsivuiltamme.

| KE                                       | URUUN VESI                                                                          | hand                |                        |                                                                                                 |                                     |
|------------------------------------------|-------------------------------------------------------------------------------------|---------------------|------------------------|-------------------------------------------------------------------------------------------------|-------------------------------------|
| USIVU                                    | KULUTUSILMOITUS                                                                     | RAPORTIT            | PALAUTE                | KIRJAUDU ULOS                                                                                   |                                     |
| denkäyttö                                | iilmoitus - Syyskuu                                                                 |                     |                        |                                                                                                 |                                     |
| Pakollisia tie                           | etoja (*)                                                                           |                     |                        |                                                                                                 |                                     |
| Vesimittar                               | 1                                                                                   |                     | Uudet lukema           | at Edelliset lukemat                                                                            |                                     |
| * 1. Päiväm<br>(p.k.vvvv)                | aäarä, jolta tiedot annetaan:                                                       |                     | 13.9.2019              | 25.6.2019                                                                                       |                                     |
| * 2. Vesiluk<br>(Lukeman s               | ema:<br>yöttö kokonaisina kuutioina iln                                             | ian pilkkua)        | 355                    | 301                                                                                             |                                     |
| Lisätietoja                              |                                                                                     |                     | Viesti ve              | rkkosivulta                                                                                     | ×                                   |
| 3. Palautett<br>(max. 167 r              | a tai kysymyksiä palvelusta:<br>merkkiä)                                            |                     |                        | Kulutus-Web                                                                                     |                                     |
| Jos saa<br>kirjoit<br>on kult<br>vähemmä | at ilmoituksen, niin<br>ta tähän, miksi vettä<br>unut enemmän tai<br>än kuin ennen. | 7 M.<br>19          | <u>^</u>               | Antamallasi vesilukemalla veden<br>Normaalikulutus olisi 37 m³.<br>Ole hyvä ja tarkista lukema. | ı kulutus olisi 54 m <sup>3</sup> . |
|                                          |                                                                                     |                     |                        |                                                                                                 | OK                                  |
| 4. Palauttee                             | en vastausosoite (sähköposti):                                                      |                     |                        |                                                                                                 |                                     |
| sahkopo                                  | sti@osoite.com                                                                      |                     |                        |                                                                                                 |                                     |
| 5. Matkapul                              | helinnumero:                                                                        |                     |                        |                                                                                                 |                                     |
| 1234567                                  | /89                                                                                 |                     |                        |                                                                                                 |                                     |
| Jos et halua                             | i lähettää uusia kulutuslukemia                                                     | , voit antaa pelkän | n puhelinnumeron paina | malla "Lähetä vain GSM-                                                                         |                                     |
| naine pa                                 | "Lähetä ilmoitus" –nainiketta J                                                     | ähetetään lomakke   | een kaikki tiedot.     |                                                                                                 |                                     |

Tyhjennä Lähetä ilmoitus Lähetä vain GSM-numero

Mitä teet, jos mittarilukeman ilmoittamisen yhteydessä tulee viestejä verkkosivuilta. Tarkista päivämäärä, vuosi ja antamasi mittarilukema.

Jos olet varma, että antamasi lukema on oikein, paina ok ja jatka tietojen ilmoittamista. Jos mahdollista, kerro poikkeaman syy palauteruudussa (esim. vuoto wc:ssä, normaalia vaihtelua, perheenjäseniä nyt enemmän tai vähemmän, mittari on pysähtynyt tms.).

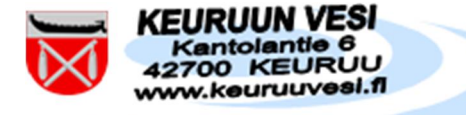

Jos et ole varma onko mittarilukema oikein, ota yhteyttä toimistolle.

Voit joko tyhjentää tai lähettää ilmoituksen.

Toivomme, että annat ilmoituksen yhteydessä puhelinnumeron ja/tai sähköpostiosoitteen. Otamme tarvittaessa yhteyttä.

Ilmoituksen lähettämisen jälkeen tulee vielä kiitosviesti ja kooste mitä tietoja annettiin.

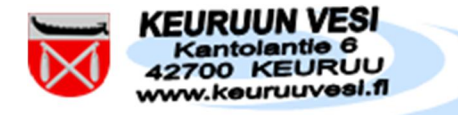

#### RAPORTIT JA ENNUSTEET

Vedenkäytön seurantaraportista näkee laskutetut kuutiot ja eurot neljältä vuodelta sekä ennusteen loppuvuodelle.

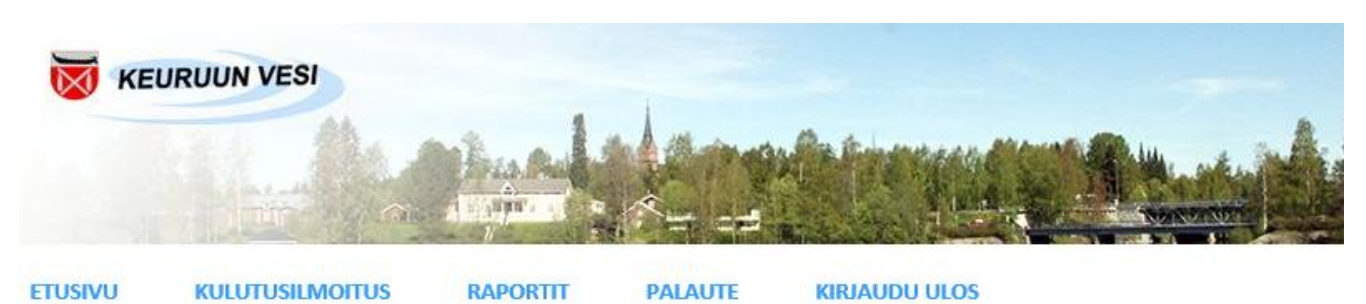

**KÄYTÖN ENNUSTEJAKAUMA** 

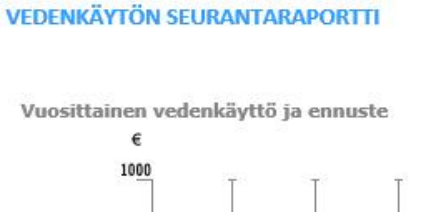

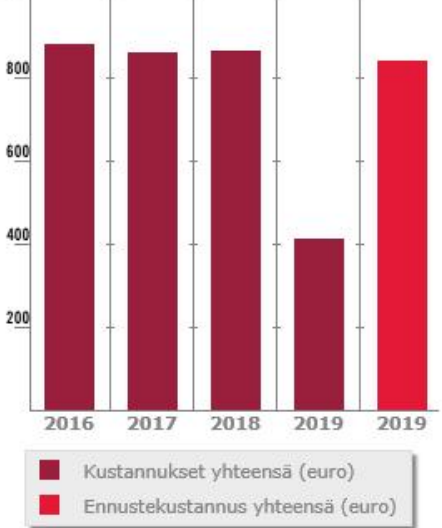

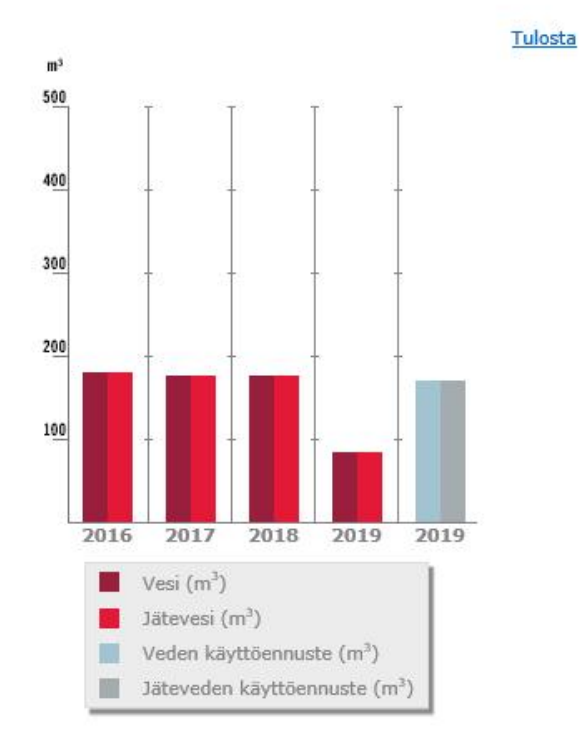

LUKEMAHISTORIA

| Vesi<br>Jätevesi<br>Hulevesi | m <sup>3</sup> | Perus-<br>maksut       | Käyttö-<br>maksut | Muut<br>maksut | Alv<br>Yht. | Veroton<br>Yht. | Yhteensä |
|------------------------------|----------------|------------------------|-------------------|----------------|-------------|-----------------|----------|
| 2016                         | 178<br>178     | 57,72<br>73,48<br>0,00 | 229,62<br>345,32  | 0,00           | 169,46      | 706,14          | 875,60   |
| 2017                         | 173<br>173     | 57,72<br>73,48<br>0,00 | 223,17<br>335,62  | 0,00           | 165,59      | 689,99          | 855,58   |
| 2018                         | 174<br>174     | 57,72<br>73,48<br>0,00 | 224,46<br>337,56  | 0,00           | 166,36      | 693,22          | 859,58   |
| 2019                         | 82<br>82       | 28,86<br>36,74<br>0,00 | 105,78<br>159,08  | 0,00           | 79,30       | 330,46          | 409,76   |
| 2019<br>(ennuste)            | 168<br>168     | 57,73<br>73,47<br>0,00 | 216,72<br>325,92  | 0,00           | 161,72      | 673,84          | 835,56   |

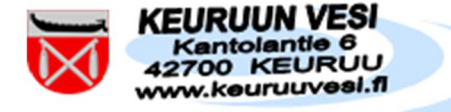

Käytön ennustejakaumasta näkee kustannusten jakautumisen perus- ja käyttömaksuihin.

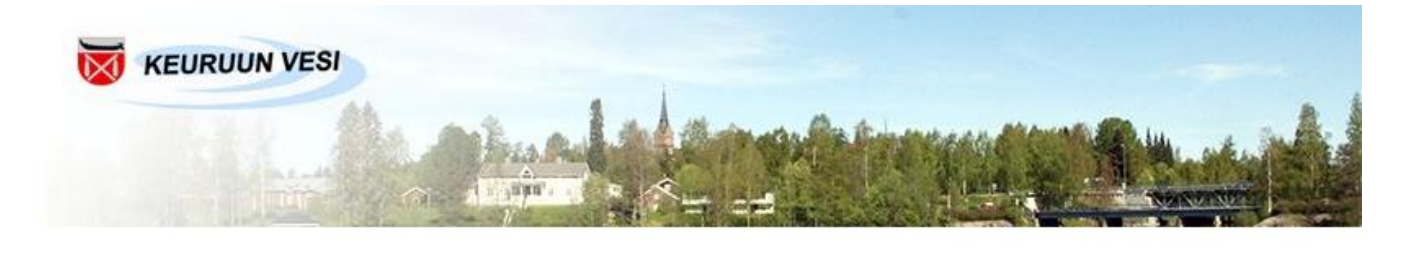

PALAUTE

VEDENKÄYTÖN SEURANTARAPORTTI

KULUTUSILMOITUS

ETUSIVU

% 100

80

60

40

20

KÄYTÖN ENNUSTEJAKAUMA

RAPORTIT

Kustannusennuste vuodelle 2019

Kustannusten jakautuminen

€
%
yksikköhinta

Perusmaksu (vesi)
57,73
8,6
4,81€/kk

Perusmaksu (Jätevesi)
73,47
10,9
6,12€/kk

Perusmaksu (hulevesi)
0,00
0,0
0,00€/kk

Käyttömaksu (vesi)
216,72
32,2
1,29m3

Käyttömaksu (jätevesi)
325,92
48,4
1,94m3

Yhteensä:
673,84
100,0
alv

I61,72
Yhteensä: (Sis. alv)
835,56
Vateometeen setteen set

**KIRJAUDU ULOS** 

Tulosta

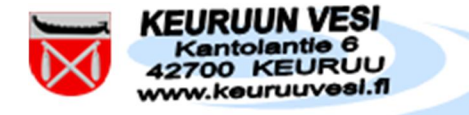

#### PALAUTE / YHTEYDENOTTOPYYNTÖ

Anna palautetta esimerkiksi palvelujemme tai internetsivujemme kehittämisestä. Jätä yhteydenottopyyntö. Omistajan vaihtumisesta on ilmoitettava aina kirjallisesti lomakkeella, joka löytyy internetsivuiltamme.

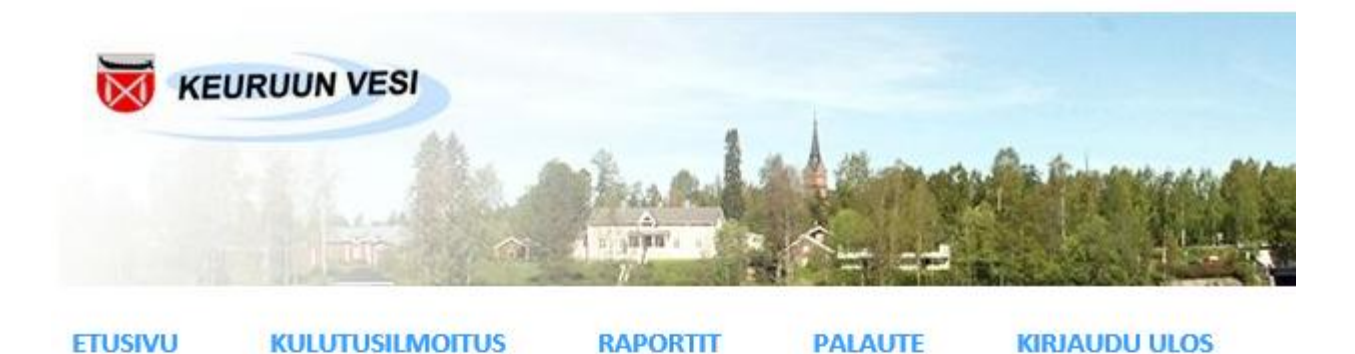

#### Palaute

Tällä lomakkeella voit lähettää kysymyksiä tai palautetta palvelusta vesihuoltolaitoksellesi.

Kiitos palautteestasi!

| Tähdellä merkityt tiedot ovat p | pakollisia.                   |   |
|---------------------------------|-------------------------------|---|
| * Nimi:                         |                               |   |
| Lähiosoite:                     |                               |   |
| Postinumero:                    |                               |   |
| Postitoimipaikka:               |                               |   |
| * Puhelin:                      |                               |   |
| * Sähköposti:                   |                               |   |
| Yhteydenottotapa:               | O Puhelimitse O Sähköpostitse |   |
| Asukaslukumäärä:                |                               |   |
|                                 |                               | ~ |
| Viesti:                         |                               |   |
|                                 |                               | ~ |
|                                 |                               |   |

Tyhjennä

Lähetä palaute

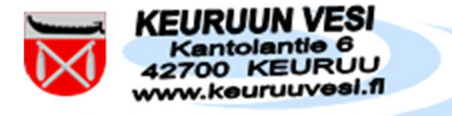

**KIRJAUDU ULOS** 

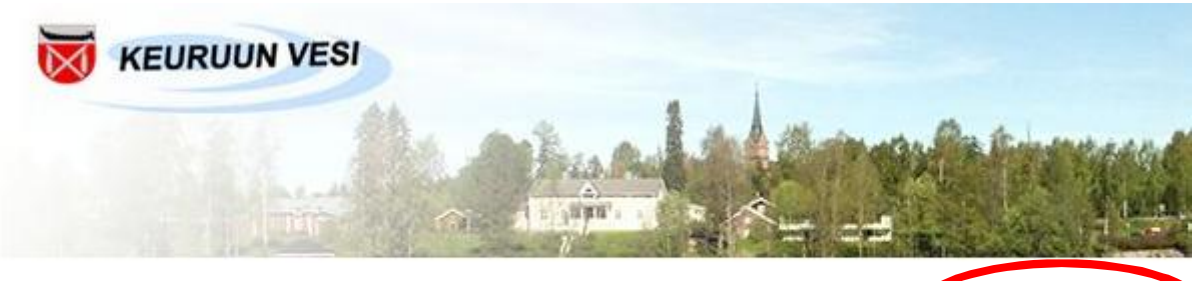

ETUSIVU

KULUTUSILMOITUS

RAPORTIT

PALAUTE

KIRJAUDU ULOS